## 股東 e 票通使用 WebCA 登入操作說明

## 1.請先行下載並安裝[新版股東投票元件]

https://pvc.primasia.com/Link/0\_TDCCNew\_202004301830.exe

2.從IE-[工具]-[網際網路選項]-[內容]-[憑證] 中刪除過期憑證

| A REAL PROPERTY AND A REAL PROPERTY AND A REAL | Name and Address of the Owner of the Owner o |                                             |
|----------------------------------------------------------------------------------------------------|----------------------------------------------------------------------------------------------------|---------------------------------------------|
| C C King.com/software.html                                                                                                    | 款夜、不喝酒也會養大肝癌                                                                                                    | ñ 🛧 :                                       |
| 楣案(F) 編輯(E) 檢視(V) 我的最愛(A) 【工具(T)】 說明(H)                                                                                                    |                                                                                                    | X 🖪 🖻                                       |
| - 開除測度履程記錄(D) Ctrl+Shift+D<br>InPrivate測度(I) Ctrl+Shift+                                                                                                    |                                                                                                    | *                                           |
| 戦敗(基項係種(x)<br>ActiveX 誘電(x)<br>修正連線問題(C)_<br>単新開設上次分測費工作時段(S)<br>概律法計畫到(開始)加速時(M)                                                                                                    | 病院網路當項                                                                                                    | *                                           |
| 後視下載(N) Ctrl+<br>供編封銀程式(P)                                                                                                    | 一般 安全性 腳和欄 內容 建绿 程式 進階<br>透達<br>為加密的連絡及身分識別使用感達。                                                                                                    | *                                           |
| SmartScreen 费道工具(T)<br>智道附加元件(A)                                                                                                    | ▶ 請數位憑                                                                                                    | *                                           |
| 相聲性情預設定(6)<br>訂閱此推提(F)<br>摘要現案(E)                                                                                                    | 目動元成<br>目動元成<br>目的元成自動充成自動在項目-2前的項<br>計、並建議您符合的項目。<br>, 換要和網頁快訊                                                                                                    | *                                           |
| Viindows Update(U)           執行優表板         Ctrl+Shift+           F12 開發人員工具(I)                                                                                                    | 播更加明百快讯提供網站上的更新<br>内容。您能以Internet Explorer 及其<br>他程式開資。                                                                                                    | *                                           |
| 回眼感知問題(R)<br>疾障感覚難薄(D)                                                                                                    | 明<br>作案系統(含<br>rold Phone / F<br>載App                                                                                                    |                                             |
|                                                                                                    | <b>確定 取済</b>                                                                                                    |                                             |
| <b>青亞能券總公司暨網路分公司</b> ———                                                                                                    |                                                                                                    | — 活動快訊 ———————————————————————————————————— |

3.使用Chrome瀏覽器 登入本公司線上服務e櫃檯申請WebCA憑證後,進入集保股東e票通網站 (集保e票通網站,未支援IE WebCA登入)

https://www.stockvote.com.tw/evote/login/shareholder.html

## 4. 輸入您的身分證號,並選擇憑證種類: [券商網路下單憑證]

| ⑧ TDCC臺灣興中保管結算新股東會 x +                                |                                                                                                    |
|-------------------------------------------------------|----------------------------------------------------------------------------------------------------|
| ← → C 🔒 stockvote.com.tw/evote/login/shareholder.html | 🖈 🔊 💹 🗟 🛛 🚫 已勝序) 🗄                                                                                                    |
| 股東企票通<br>股東會電子投票平台                                    | English   首頁   關於我們   活動消息   統計專區   Q&A   登入                                                                                                    |
|                                                       | 使用者登入                                                                                                    |
| 🙀 — 般股東                                               | 登録の目のでは、     「「「「」」」     「「」」     「「」」     「「」」     「「」」     「「」」     「「」」     「「」」     「「」」     「「」」     「「」」     「「」」     「「」」     「「」」     「「」     「「」     「「」     「「」     「「」     「「」     「「」     「「」     「「」     「「」     「「」     「「」     「「」     「「」     「「」     「「」     「「」     「「」     「「」     「「」     「「」     「「」     「「」     「「」     「「」     「「」     「「」     「「」     「「」     「「」     「「」     「「」     「「」     「「」     「「」     「「」     「「」     「「」     「「」     「「」     「「」     「「」     「「」     「「」     「「」     「「」     「「」     「「」     「「」     「「」     「「」     「「」     「「」     「「」     「「」     「「」     「「」     「「」     「「」     「「」     「「」     「「」     「「」     「「」     「「」     「「」     「「」     「「」     「」     「」     「「」     「「」     「」     「「」     「」     「「」     「「」     「「」     「「」     「「」     「「」     「」     「」     「」     「」     「」     「」     「」     「」     「」     「」     「」     「」     「」     「」     「」     「」     「」     「」     「」     「」     「」     「」     「」     「」     「」     「」     「」     「」     「」     「」     「」     「」     「」     「」     「」     「」     「」     「」     「」     「」     「」     「」     「」     「」     「」     「」     「」     「」     「」     「」     「」     「」     「」     「」                                                                                                         |
|                                                       | 身分證字號/統一編號: A1288888888                                                                                                    |
|                                                       | 馮證種類:請選選                                                                                                    |
|                                                       | International and the second second sec |

5.登入後會出現[輸入憑證檔案]視窗,按下取消後,會出現選擇金融機構憑證。

| ⑦ TDCC臺灣集中保管結算所股東會 × +                                                      | An Anna An |                                                                                       |                                                                           |                                                                                                    |
|-----------------------------------------------------------------------------|------------|---------------------------------------------------------------------------------------|---------------------------------------------------------------------------|----------------------------------------------------------------------------------------------------|
| $\leftrightarrow$ $\rightarrow$ C $($ stockvote.com.tw/evote/login/sharehol | der.html   |                                                                                       |                                                                           | * 🕺 📕 🗖 🛛 🕅 555                                                                                      |
|                                                                             | <u>1</u>   |                                                                                       |                                                                           | 統計專區   Q&A   登入                                                                                      |
|                                                                             |            | 使用者登入                                                                                 |                                                                           |                                                                                                    |
|                                                                             |            |                                                                                       |                                                                           |                                                                                                    |
|                                                                             |            | 時分證字號/統一編號: <u>A124107936</u><br>透證種類: <u>参爾伊斯下里泰後</u><br><u>憑證簽章中</u><br><u>講</u> 務候 | <ul> <li>A.是發揮書宴記</li> <li>////////////////////////////////////</li></ul> | 公應用 - 铺道摆金数据模态器 本他告告留律定或查集饭的选定。 建制 (如果否定者用以下务所确则更遵建您已申前你完定。 承担金额条 ********************************** |

6.瀏覽器中會跳出連到犇亞證券WebCA畫面,按下確定按鈕

| PRIMASIA 再亞證素     憑證檢視頁面                                                                               |
|----------------------------------------------------------------------------------------------------|
| A126-00-00::HWC010                                                                                     |
| ▲ 應證檢視頁面<br>在瀏覽器中找到您的憑證,請點選「確定」使用此憑證。<br>We found your certificate in browser. Click "Yes" to proceed. |
| 確定 / YES                                                                                               |
| 取消 / NO                                                                                                |

7.點選確認後出現請用戶輸入憑證密碼(密碼為身分證號, 英文字必須輸入大寫)

| 請輸入憑證密 | 碼    |              | × |
|--------|------|--------------|---|
|        | 請輸入》 | <b>틄</b> 讂密碼 |   |
|        | 取消   | 確定           |   |

## 8. 輸入完密碼按下確定鍵後即可登入投票區進行投票。

| <ul> <li>⑦ TDCC臺灣集中保營總算所設置台</li> <li>← → C ■ stockvote.co</li> </ul> | × +<br>om.tw/evote/shareholder | /000/tc_estock_weishas.html                                                   |           | -                   |                 |                                      | i= <br>★ ◎ ■ ₽   ♥ = |
|----------------------------------------------------------------------|--------------------------------|-------------------------------------------------------------------------------|-----------|---------------------|-----------------|--------------------------------------|----------------------|
|                                                                      | 股東と票辺                          | <ul> <li>参好・軟垣使用「転東e再通」</li> <li>身分證字號: A12410****</li> <li>ダ2.0.1</li> </ul> |           | IS                  | 2票作業   操作紀錄   ] | 操作說明   活動消息   Q&A   <mark>-</mark> 2 | : <b></b>            |
|                                                                      | 證券代驗/                          | 公司開稿<br>② 遗論                                                                  |           |                     | ※排序方:<br>● 已投票  | 式<br>3 未投業 • 已數止投業                   |                      |
|                                                                      | 證券代號                           | 公司簡稱                                                                          | 股束會日期     | 投票起迄日               | 投票狀況            | 作業項目                                 |                      |
|                                                                      | 6664                           | 君军如羽                                                                          | 109/06/19 | 109/05/20~109/06/16 | 已投票             | 修改 查詢 撤請                             |                      |
|                                                                      | 1463                           | 殘盛                                                                            | 109/06/22 | 109/05/23~109/06/19 | 已投票             | 修改 查詢 撤請                             |                      |
|                                                                      | 6160                           | 版对支                                                                           | 109/06/23 | 109/05/23~109/06/20 | 已投票             | 修改 查詢 撤銷                             |                      |
|                                                                      | 5439                           | 高技                                                                            | 109/06/24 | 109/05/23~109/06/21 | 已投票             | 修改 查詢 撤請                             |                      |
|                                                                      | 1218                           | 泰山                                                                            | 109/05/21 | 109/04/21~109/05/18 | 已截止投票           | 查詢                                   |                      |
|                                                                      | 2420                           | 新巨                                                                            | 109/05/27 | 109/04/25~109/05/24 | 已截止投票           | 查詢                                   |                      |
|                                                                      | 2448                           | 晶電                                                                            | 109/05/28 | 109/04/28~109/05/25 | 已截止投票           | 查詢                                   |                      |
|                                                                      | 註:「證券有                         | 代號/公司簡稱」欄位輸入說明                                                                | 共         | +7筆頁次:1/1           |                 | 下載持有股東會清單                            |                      |